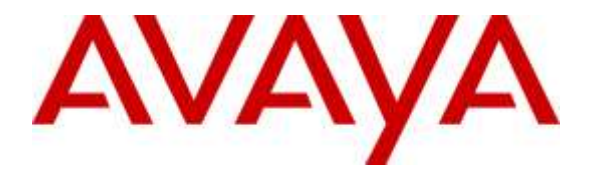

Avaya Solution & Interoperability Test Lab

## Application Notes for InteractCRM ThinConnect 7.1 with Avaya Aura® Communication Manager 6.3 and Avaya Aura® Application Enablement Services 6.3 – Issue 1.0

### Abstract

These Application Notes describe the configuration steps required for InteractCRM ThinConnect 7.1 to interoperate with Avaya Aura® Communication Manager 6.3 and Avaya Aura® Application Enablement Services 6.3. InteractCRM ThinConnect is a desktop CTI solution.

In the compliance testing, InteractCRM ThinConnect used the Java Telephony Application Programming Interface from Avaya Aura® Application Enablement Services to monitor contact center agents on Avaya Aura® Communication Manager, to provide screen pop and call control from the web-based agent desktops.

Readers should pay attention to **Section 2**, in particular the scope of testing as outlined in **Section 2.1** as well as any observations noted in **Section 2.2**, to ensure that their own use cases are adequately covered by this scope and results.

Information in these Application Notes has been obtained through DevConnect compliance testing and additional technical discussions. Testing was conducted via the DevConnect Program at the Avaya Solution and Interoperability Test Lab.

## 1. Introduction

These Application Notes describe the configuration steps required for InteractCRM ThinConnect 7.1 to interoperate with Avaya Aura® Communication Manager 6.3 and Avaya Aura® Application Enablement Services 6.3. InteractCRM ThinConnect is a desktop CTI solution.

In the compliance testing, InteractCRM ThinConnect used the Java Telephony Application Programming Interface (JTAPI) from Avaya Aura® Application Enablement Services to monitor contact center agents on Avaya Aura® Communication Manager, to provide screen pop and call control from the web-based agent desktops.

JTAPI is a client-side interface to the Telephony Services Application Programmer Interface (TSAPI) on Avaya Aura® Application Enablement Services. As such, these Application Notes will describe the required configurations for creation and connectivity to the TSAPI service.

# 2. General Test Approach and Test Results

The feature test cases were performed manually. Incoming calls were placed to the VDNs with available agents. Manual call controls from the agent desktop were exercised to verify proper call handling such as transfer and conference.

The serviceability test cases were performed manually by disconnecting/reconnecting the Ethernet connection to the ThinConnect server and to the agent desktop.

DevConnect Compliance Testing is conducted jointly by Avaya and DevConnect members. The jointly-defined test plan focuses on exercising APIs and/or standards-based interfaces pertinent to the interoperability of the tested products and their functionalities. DevConnect Compliance Testing is not intended to substitute full product performance or feature testing performed by DevConnect members, nor is it to be construed as an endorsement by Avaya of the suitability or completeness of a DevConnect member's solution.

### 2.1. Interoperability Compliance Testing

The interoperability compliance test included feature and serviceability testing.

The feature testing focused on verifying the following on ThinConnect:

- Handling of JTAPI/TSAPI messages in the areas of event notifications, value queries, and set agent states.
- Use of JTAPI/TSAPI call control services to support call control actions such as answer and transfer from the agent desktops.
- Proper handling of call scenarios involving inbound, outbound, internal, external, ACD, non-ACD, screen pop, drop, hold/resume, multiple calls, multiple agents, conference, transfer, long duration, pending work mode, and reason codes.

The serviceability testing focused on verifying the ability of ThinConnect to recover from adverse conditions, such as disconnecting/reconnecting the Ethernet connection to ThinConnect.

### 2.2. Test Results

All test cases were executed, and the following were observations on ThinConnect:

- In general, mixed use of agent desktop and telephone to perform call control actions are supported. For the transfer and conference features, however, all actions need to start and complete from the same source.
- The application does not support TSAPI user credentials that contained the special character semicolon.
- In the conference scenario, after one of the other parties drop from the conference, the conference-from agent desktop will continue to show the Outgoing Conference dialog box when only two parties remained on the call.
- Toggling between two calls is not supported by the desktop by design, and the workaround is to use the telephone instead.
- When an active call stayed up with an agent during a brief 30 seconds of disruption to the desktop LAN connection, the active call can be dropped by the application as part of the agent re-login process.
- Upon terminating a personal or internal call, the Wrap Up tab automatic comes to the foreground as in the case with ACD calls.

#### 2.3. Support

Technical support on ThinConnect can be obtained through the following:

- **Phone:** (510) 795-7645
- Email: <u>usa@interactcrm.com</u>

## 3. Reference Configuration

The configuration used for the compliance testing is shown in **Figure 1**. The detailed administration of basic connectivity between Communication Manager and Application Enablement Services, and of contact center devices are not the focus of these Application Notes and will not be described.

In the compliance testing, ThinConnect monitored the agent stations shown in the table below.

| <b>Device</b> Type | Extension    |
|--------------------|--------------|
| VDNs               | 60001, 60002 |
| Skill Groups       | 65081, 65082 |
| Supervisor         | 65000        |
| Agent Stations     | 65001, 65002 |
| Agent IDs          | 65881, 65882 |
| Agent Passwords    | 65881, 65882 |

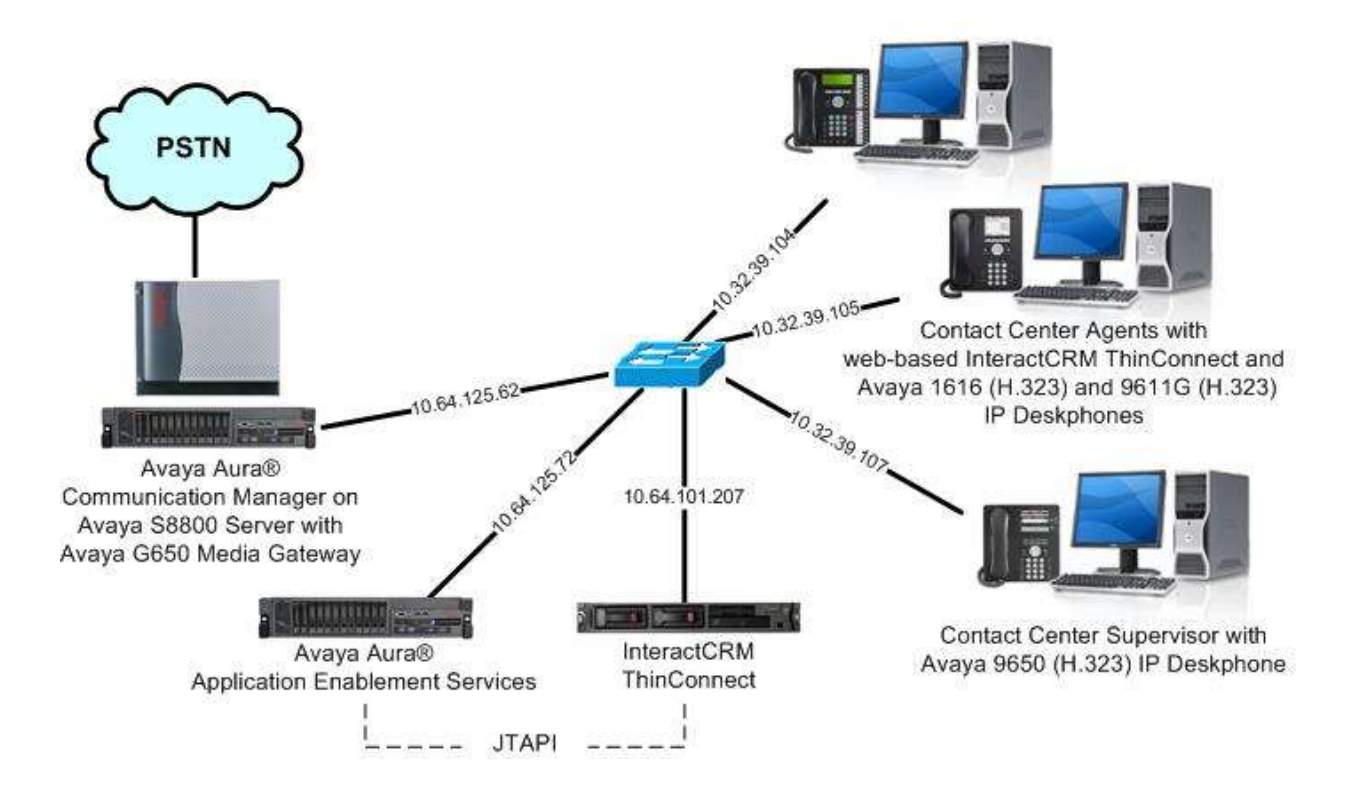

Figure 1: Compliance Testing Configuration

## 4. Equipment and Software Validated

The following equipment and software were used for the sample configuration provided:

| Equipment/Software                                                                                 | Release/Version                                        |
|----------------------------------------------------------------------------------------------------|--------------------------------------------------------|
| Avaya Aura® Communication Manager on<br>Avaya S8800 Server with<br>Avaya G650 Media Gateway        | 6.3.9 (R016x.03.0.124.0-21971)                         |
| Avaya Aura® Application Enablement Services                                                        | 6.3.3 SP1 (6.3.3.1.10-0)                               |
| Avaya 1616 IP Deskphone (H.323)                                                                    | 1.350B                                                 |
| Avaya 9611G IP Deskphone (H.323)                                                                   | 6.4014                                                 |
| Avaya 9650 IP Deskphone (H.323)                                                                    | 3.230A                                                 |
| InteractCRM ThinConnect on<br>Windows Server 2008<br>• Interaction Manager<br>• Avaya JTAPI Client | 7.1<br>R2 Enterprise<br>6.3.0.3 (Build 40)<br>6.3.0.12 |

## 5. Configure Avaya Aura® Communication Manager

This section provides the procedures for configuring Communication Manager. The procedures include the following areas:

- Verify license
- Administer CTI link
- Administer system parameters features
- Obtain VDN names
- Obtain reason codes

### 5.1. Verify License

Log in to the System Access Terminal to verify that the Communication Manager license has proper permissions for features illustrated in these Application Notes. Use the "display system-parameters customer-options" command to verify that the **Computer Telephony Adjunct Links** customer option is set to "y" on **Page 3**. If this option is not set to "y", then contact the Avaya sales team or business partner for a proper license file.

```
display system-parameters customer-options
                                                                       Page
                                                                               3 of 11
                                   OPTIONAL FEATURES
    Abbreviated Dialing Enhanced List? y Audible Message Waiting? y
Access Security Gateway (ASG)? n Authorization Codes? y
Analog Trunk Incoming Call ID? y
        Analog Trunk Incoming Call ID? y
                                                                     CAS Branch? n
A/D Grp/Sys List Dialing Start at 01? y
                                                                         CAS Main? n
Answer Supervision by Call Classifier? y
                                                              Change COR by FAC? n
                                     ARS? y Computer Telephony Adjunct Links? y
                  ARS/AAR Partitioning? y Cvg Of Calls Redirected Off-net? y
           ARS/AAR Dialing without FAC? n
                                                                    DCS (Basic)? y
                                                              DCS Call Coverage? y
           ASAI Link Core Capabilities? n
          ASAI Link Plus Capabilities? n
                                                            DCS with Rerouting? y
```

### 5.2. Administer CTI Link

Add a CTI link using the "add cti-link n" command, where "n" is an available CTI link number. Enter an available extension number in the **Extension** field. Note that the CTI link number and extension number may vary. Enter "ADJ-IP" in the **Type** field, and a descriptive name in the **Name** field. Default values may be used in the remaining fields.

```
add cti-link 2
CTI Link: 2
Extension: 60100
Type: ADJ-IP
COR: 1
COR: 1
```

#### 5.3. Administer System Parameters Features

Use the "change system-parameters features" command to enable **Create Universal Call ID** (UCID), which is located on **Page 5**. For UCID Network Node ID, enter an available node ID.

```
change system-parameters features
                                                               Page
                                                                     5 of 20
                       FEATURE-RELATED SYSTEM PARAMETERS
SYSTEM PRINTER PARAMETERS
                        Lines Per Page: 60
 Endpoint:
SYSTEM-WIDE PARAMETERS
                                    Switch Name:
           Emergency Extension Forwarding (min): 10
         Enable Inter-Gateway Alternate Routing? n
Enable Dial Plan Transparency in Survivable Mode? n
                             COR to Use for DPT: station
               EC500 Routing in Survivable Mode: dpt-then-ec500
MALICIOUS CALL TRACE PARAMETERS
              Apply MCT Warning Tone? n MCT Voice Recorder Trunk Group:
     Delay Sending RELease (seconds): 0
SEND ALL CALLS OPTIONS
    Send All Calls Applies to: station
                                          Auto Inspect on Send All Calls? n
             Preserve previous AUX Work button states after deactivation? n
UNIVERSAL CALL ID
    Create Universal Call ID (UCID)? y
                                          UCID Network Node ID: 27
```

Navigate to **Page 13**, and enable **Send UCID to ASAI**. This parameter allows for the universal call ID to be sent to ThinConnect.

```
change system-parameters features
                                                               Page 13 of 20
                        FEATURE-RELATED SYSTEM PARAMETERS
CALL CENTER MISCELLANEOUS
          Callr-info Display Timer (sec): 10
                        Clear Callr-info: next-call
       Allow Ringer-off with Auto-Answer? n
   Reporting for PC Non-Predictive Calls? n
           Agent/Caller Disconnect Tones? n
         Interruptible Aux Notification Timer (sec): 3
            Zip Tone Burst for Callmaster Endpoints: double
 ASAT
           Copy ASAI UUI During Conference/Transfer? y
       Call Classification After Answer Supervision? y
                                   Send UCID to ASAI? y
          For ASAI Send DTMF Tone to Call Originator? y
 Send Connect Event to ASAI For Announcement Answer? n
```

### 5.4. Obtain VDN Names

Use the "list vdn" command to display a list of pre-configured VDNs. Make a note of the **Name** for each VDNs from **Section 3**, which will be used later to configure ThinConnect. In the compliance testing, the two VDNs shown below were used.

| list vdn             |             |            |       |      |            |     |                   | Page                | 1 |
|----------------------|-------------|------------|-------|------|------------|-----|-------------------|---------------------|---|
|                      | VECTOR DIRE | CTOR       | Y NUI | MBER | S          |     |                   |                     |   |
| Name (22 characters) | Ext/Skills  | VDN<br>Ovr | COR   | TN   | Vec<br>PRT | Num | Orig<br>Meas Annc | Evnt<br>Noti<br>Adj |   |
| InteractCRM Sales    | 60001       | n          | 1     | 1    | V          | 1   | none              | 1                   |   |
| InteractCRM Support  | 60002       | n          | 1     | 1    | V          | 2   | none              | 1                   |   |

### 5.5. Obtain Reason Codes

For contact centers that use reason codes, enter the "change reason-code-names" command to display the configured reason codes. Make a note of the **Aux Work** reason codes, which will be used later to configure ThinConnect.

Note that ThinConnect makes use of a default reason code and a system reason code for use with aux work upon login. In the compliance testing, separate reason codes were created for these two purposes, as shown below.

```
change reason-code-names
                                                                   1 of
                                                                          1
                                                            Page
                              REASON CODE NAMES
                         Aux Work/
                                            Logout
                      Interruptible?
       Reason Code 1: Tea Break
                                    /n
       Reason Code 2: Lunch Brea
                                    /n
       Reason Code 3: Restroom
                                    /n
       Reason Code 4: Outbound
                                    /n
       Reason Code 5: Aux on Login
                                    /n
       Reason Code 6:
                                    /n
       Reason Code 7:
                                    /n
       Reason Code 8:
                                    /n
       Reason Code 9:
                                    /n
 Default Reason Code: 0
```

## 6. Configure Avaya Aura® Application Enablement Services

This section provides the procedures for configuring Application Enablement Services. The procedures include the following areas:

- Launch OAM interface
- Verify license
- Administer TSAPI link
- Disable security database
- Restart service
- Obtain Tlink name
- Administer InteractCRM user

#### 6.1. Launch OAM Interface

Access the OAM web-based interface by using the URL "https://ip-address" in an Internet browser window, where "ip-address" is the IP address of the Application Enablement Services server.

The **Please login here** screen is displayed. Log in using the appropriate credentials.

| AVAYA | Application Enablement Services<br>Management Console |     |
|-------|-------------------------------------------------------|-----|
|       |                                                       | Hel |
|       | Please login here:<br>Username                        |     |
|       | Continue                                              |     |
|       | Copyright © 2009-2014 Avaya Inc. All Rights Reserved. |     |

The Welcome to OAM screen is displayed next.

| AVAYA              | Application Enablement Services<br>Management Console                                                                                                    | Welcome: User<br>Last login: Tue Jan 27 06:48:26 2015 from 10.32.39.20<br>Number of prior failed login attempts: 0<br>HostName/IP: aes_125_72/10.64.125.72<br>Server Offer Type: VIRTUAL_APPLIANCE_ON_SP<br>SW Version: 6.3.3.1.10-0<br>Server Date and Time: Tue Jan 27 06:49:44 MST 2015<br>HA Status: Not Configured |
|--------------------|----------------------------------------------------------------------------------------------------|----------------------------------------------------------------------------------------------------|
| Home               |                                                                                                    | Home   Help   Logout                                                                                                    |
| > AE Services      |                                                                                                    |                                                                                                    |
| Communication Mana | ger Welcome to OAM                                                                                                    |                                                                                                    |
| High Availability  | The AE Services Operations, Administration, and Managem                                                                                                    | ent (OAM) Web provides you with tools for                                                                                                    |
| ▶ Licensing        | AE Services - Use AE Services to manage all AF Services                                                                                                    | vices that you are licensed to use on the AE                                                                                                    |
| Maintenance        | Server.<br>• Communication Manager Interface - Use Communic                                                                                                    | ation Manager Interface to manage switch                                                                                                    |
| Networking         | connection and dialplan.                                                                                                    |                                                                                                    |
| Security           | Licensing - Use Licensing to manage the license set                                                                                                    | Ver.                                                                                                    |
| → Status           | Namenance - Ose Namenance to manage the rout     Networking - Use Networking to manage the netwo                                                                      | rk interfaces and ports.                                                                                                    |
| > User Management  | <ul> <li>Security - Use Security to manage Linux user accou<br/>authorization, configure Linux-PAM (Pluggable Auth</li> </ul>                                         | entication Modules for Linux) and so on.                                                                                                    |
| Vtilities          | <ul> <li>Status - Use Status to obtain server status infomati</li> <li>User Management - Use User Management to mana</li> </ul>                                       | ions.<br>age AE Services users and AE Services user-                                                                                                    |
| ⊧ Help             | <ul> <li>elated resources.</li> <li>Utilities - Use Utilities to carry out basic connectivit</li> <li>Help - Use Help to obtain a few tips for using the O</li> </ul> | y tests.<br>AM Help system                                                                                                    |
|                    | Depending on your business requirements, these administ<br>administrator for all domains, or a separate administrator                                                 | rative domains can be served by one<br>for each domain.                                                                                                    |

#### 6.2. Verify License

Select Licensing  $\rightarrow$  WebLM Server Access in the left pane, to display the Web License Manager pop-up screen (not shown), and log in using the appropriate credentials.

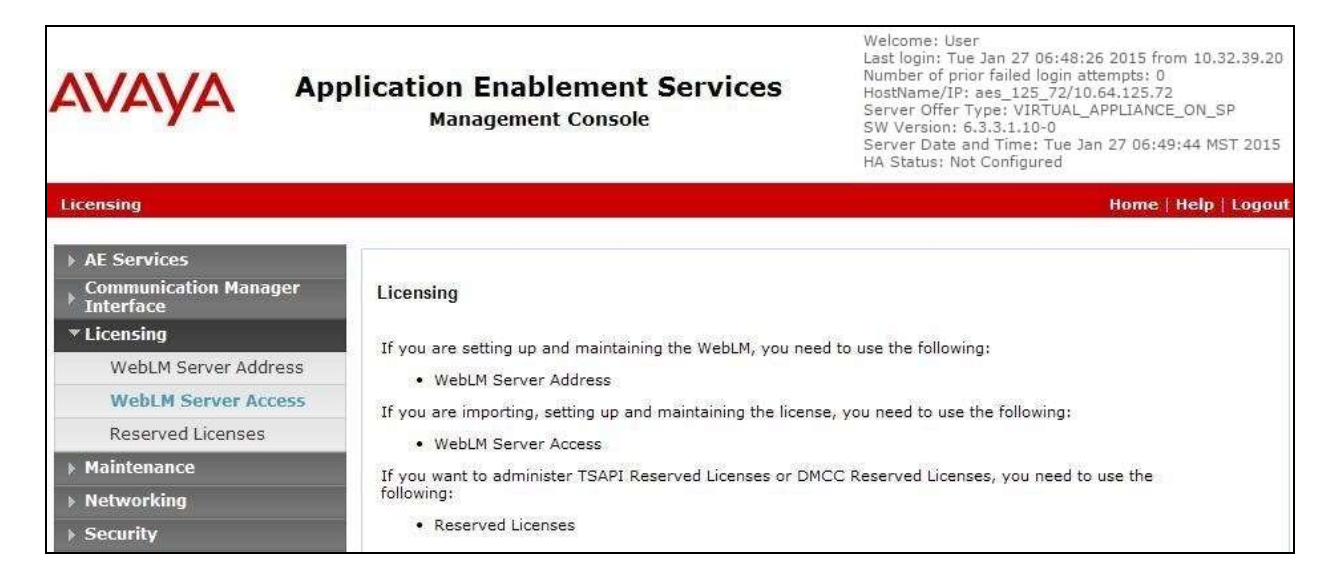

The Web License Manager screen below is displayed. Select Licensed products  $\rightarrow$  APPL\_ENAB  $\rightarrow$  Application\_Enablement in the left pane, to display the Application Enablement (CTI) screen in the right pane.

Verify that there is sufficient license for TSAPI Simultaneous Users, as shown below.

| AVAYA We                                   | eb License Manager (W                                              | ebLM v6                                             | .3) не                                                                                                    | ip About Change Passw                                                                                                    |  |
|--------------------------------------------|--------------------------------------------------------------------|-----------------------------------------------------|----------------------------------------------------------------------------------------------------|----------------------------------------------------------------------------------------------------|--|
|                                            | Anolization Frablamont (CTT) - Bal                                 |                                                     | 10503000 54                                                                                                    | andard Licensee file                                                                                                    |  |
| WebLM Home                                 | Application enablement (C11) - Rei                                 | ease: 6 - SID:                                      | 10:03000 50                                                                                                    | andard License me                                                                                                    |  |
| Install license                            | You are here: Licensed Products > Applicatio                       | n, Enablement >                                     | View License Capacity                                                                                                    |                                                                                                    |  |
| Licensed products                          | License installed on: May 11, 2012 7:0                             | France installed on: May 11, 2012 7:07:47 PM -04:00 |                                                                                                    |                                                                                                    |  |
| APPL_ENAB                                  | bende abtaneo on: may 11, 2012 7.07.97 PM -09700                   |                                                     |                                                                                                    |                                                                                                    |  |
| <ul> <li>Application_Enablement</li> </ul> | License File Host IDs: 00-15-3F-                                   | 48-80-82                                            |                                                                                                    |                                                                                                    |  |
| View license capacity                      |                                                                    | 100 Selet 198                                       |                                                                                                    |                                                                                                    |  |
| View peak usage                            |                                                                    |                                                     |                                                                                                    |                                                                                                    |  |
| Uninstall license                          | Licensed Features                                                  |                                                     |                                                                                                    |                                                                                                    |  |
| Server properties                          | The second second second second                                    |                                                     |                                                                                                    |                                                                                                    |  |
| Manage users                               | 10 Items C Show ALL                                                |                                                     | 1                                                                                                    |                                                                                                    |  |
|                                            | reature (License Keyword)                                          | Expiration dat                                      | e Licensed capacity                                                                                                    |                                                                                                    |  |
| eip for Installed Product                  | VALUE_AES_CVLAN_ASAI                                               | permanent                                           | 16                                                                                                    |                                                                                                    |  |
| nep for mistalies Product                  | Unified CC API Desktop Edition<br>VALUE_AES_AEC_UNIFIED_CC_DESKTOP | permanent                                           | 10000                                                                                                    |                                                                                                    |  |
|                                            | AES ADVANCED SMALL SWITCH<br>VALUE_AES_AEC_SMALL_ADVANCED          | permanent                                           | 16                                                                                                    |                                                                                                    |  |
|                                            | CVLAN Proprietary Links<br>VALUE_ACS_PROPRIETARY_LINKS             | permenent                                           | 16                                                                                                    |                                                                                                    |  |
|                                            | Product Rotes<br>VALUE_NOTES                                       | permanent                                           | SmallServerTypes:<br>#3300c;s8300d;icc;premio;tn8400;leptop;C<br>MedumsServerTypes:<br>ibmx306;ibmx306;m;dell950;xen;hs30;hs2<br>LargeServerTypes:<br>isp2100;ibmx305;d1380g3;d1385g1;d1385g1<br>TruatedApplications: IPS_001, BasicUnrestric<br>DMCUnrestricted; IXP_001, BasicUnrestricted;<br>DMCUnrestricted; IXP_001, BasicUnrestricted;<br>DMCUnrestricted; IXP_001, BasicUnrestricted;<br>DMCUnrestricted; IXP_001, BasicUnrestricted;<br>DMCUnrestricted; IXP_001, BasicUnrestricted;<br>DMCUnrestricted; VP_001, BasicUnrestricted;<br>DMCUnrestricted; VP_001, BasicUnrestricted;<br>DMCUnrestricted; VP_001, BasicUnrestricted;<br>DMCUnrestricted; VP_001, BasicUnrestricted;<br>DMCUnrestricted; VP_001, BasicUnrestricted;<br>DMCUnrestricted; DMCUnrestricted; DMCUnrestricted;<br>AdvancedUnrestricted, DMCUnrestricted; A<br>BasicUnrestricted, AdvancedUnrestricted; A<br>BasicUnrestricted, AdvancedUnrestricted; A<br>BasicUnrestricted, AdvancedUnrestricted; A<br>BasicUnrestricted, AdvancedUnrestricted; A<br>BasicUnrestricted, AgentEvents; | CHS<br>20_<br>Linu<br>Hot<br>Hot<br>Hot<br>Hot<br>Hot<br>Hot<br>VA<br>MU<br>Hot<br>Hot<br>Hot<br>Hot<br>Hot<br>Hot<br>Hot<br>Hot<br>Hot<br>Hot |  |
|                                            | AES ADVANCED LARGE SWITCH<br>VALUE_AES_AEC_LARGE_ADVANCED          | permanent                                           | 16                                                                                                    |                                                                                                    |  |
|                                            | TSAPI Simultaneous Users<br>VALUE_AES_TSAPI_USERS                  | permanent                                           | 10000                                                                                                    |                                                                                                    |  |
|                                            | DLG<br>VALUE_AES_DLG                                               | permanent                                           | 16                                                                                                    |                                                                                                    |  |
|                                            | Device Media and Call Control<br>VALUE_AES_DMCC_DMC                | permanent                                           | 10000                                                                                                    |                                                                                                    |  |
|                                            | AES ADVANCED MEDIUM SWITCH<br>VALUE_AES_AEC_MEDIUM_ADVANCED        | permanent                                           | 16                                                                                                    |                                                                                                    |  |

#### 6.3. Administer TSAPI Link

Select AE Services  $\rightarrow$  TSAPI  $\rightarrow$  TSAPI Links from the left pane of the Management Console, to administer a TSAPI link. The TSAPI Links screen is displayed, as shown below. Click Add Link.

| avaya                           | Application Enablement Services<br>Management Console | Welcome: User<br>Last login: Tue Jan 27 06:48:26 2015 from 10.32.39.20<br>Number of prior failed login attempts: 0<br>HostName/IP: aes_125_72/10.64.125.72<br>Server Offer Type: VIRTUAL_APPLIANCE_ON_SP<br>SW Version: 6.3.3.1.10-0<br>Server Date and Time: Tue Jan 27 06:49:44 MST 2015<br>HA Status: Not Configured |
|---------------------------------|-------------------------------------------------------|----------------------------------------------------------------------------------------------------|
| AE Services   TSAPI   1         | ISAPI Links                                           | Home   Help   Logout                                                                                                    |
| ▼ AE Services                   |                                                       |                                                                                                    |
| > CVLAN                         | TSAPI Links                                           |                                                                                                    |
| > DLG                           | Link Switch Connection Switch CT                      | I Link # ASAI Link Version Security                                                                                                    |
| ▶ DMCC                          | Add Link Edit Link Delete Link                        |                                                                                                    |
| > SMS                           |                                                       |                                                                                                    |
| TSAPI                           |                                                       |                                                                                                    |
| TSAPI Links     TSAPI Propertie | s                                                     |                                                                                                    |

The Add TSAPI Links screen is displayed next.

The **Link** field is only local to the Application Enablement Services server, and may be set to any available number. For **Switch Connection**, select the relevant switch connection from the drop-down list. In this case, the existing switch connection "S8800" is selected. For **Switch CTI Link Number**, select the CTI link number from **Section 5.2**. Retain the default values in the remaining fields.

| AVAYA                                                                                                    | Application Enablement Services<br>Management Console                            | Welcome: User<br>Last login: Tue Jan 27 06:48:26 2015 from 10.32.39.20<br>Number of prior failed login attempts: 0<br>HostName/IP: aes_125_72/10.64.125.72<br>Server Offer Type: VIRTUAL_APPLIANCE_ON_SP<br>SW Version: 6.3.31.10-0<br>Server Date and Time: Tue Jan 27 06:49:44 MST 2015<br>HA Status: Not Configured |
|----------------------------------------------------------------------------------------------------|----------------------------------------------------------------------------------|----------------------------------------------------------------------------------------------------|
| AE Services   TSAPI   TS                                                                                                    | API Links                                                                        | Home   Help   Logout                                                                                                    |
| AE Services CVLAN DLG DMCC SMS                                                                                                    | Add TSAPI Links<br>Link 1<br>Switch Connection 58800<br>Switch CTI Link Number 2 |                                                                                                    |
| <ul> <li>TSAPI</li> <li>TSAPI Links</li> <li>TSAPI Properties</li> <li>TWS</li> <li>Communication Mana</li> <li>Interface</li> </ul> | ASAI Link Version 6 V<br>Security Unencrypted V<br>Apply Changes Cancel Changes  |                                                                                                    |

Solution & Interoperability Test Lab Application Notes ©2015 Avaya Inc. All Rights Reserved.

#### 6.4. Disable Security Database

Select Security  $\rightarrow$  Security Database  $\rightarrow$  Control from the left pane, to display the SDB Control for DMCC, TSAPI, JTAPI and Telephony Web Services screen in the right pane. Uncheck both fields below.

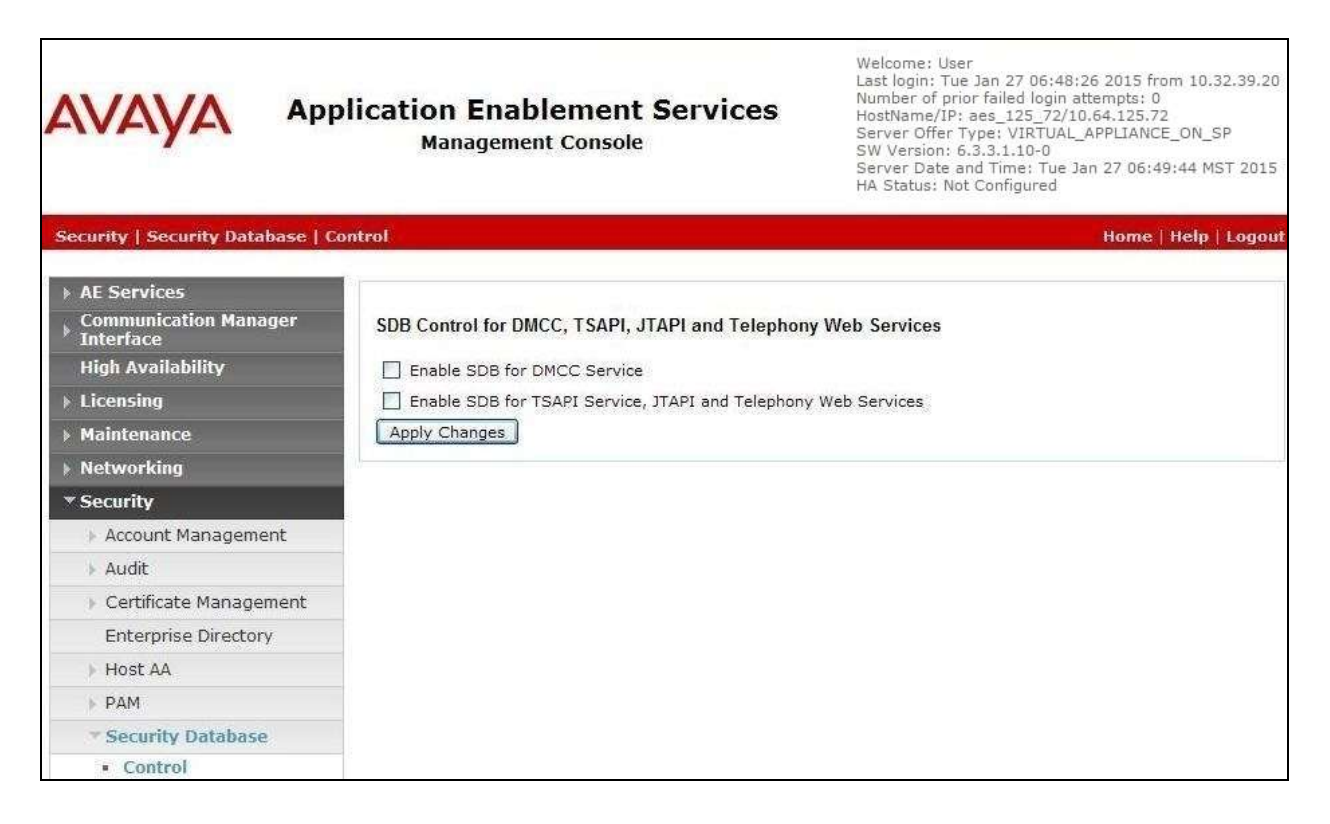

### 6.5. Restart Service

Select Maintenance  $\rightarrow$  Service Controller from the left pane, to display the Service Controller screen in the right pane. Check TSAPI Service, and click Restart Service.

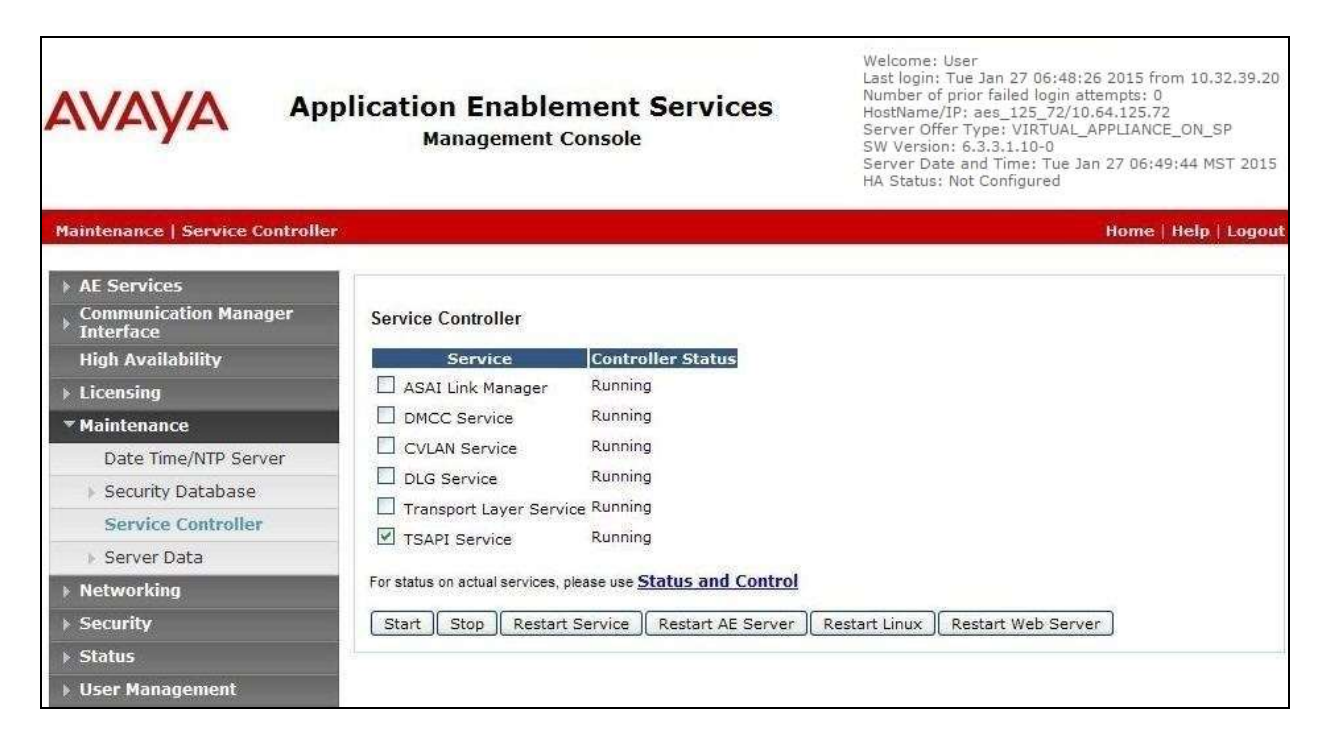

#### 6.6. Obtain Tlink Name

Select Security  $\rightarrow$  Security Database  $\rightarrow$  Tlinks from the left pane. The Tlinks screen shows a listing of the Tlink names. A new Tlink name is automatically generated for the TSAPI service. Locate the Tlink name associated with the relevant switch connection, which would use the name of the switch connection as part of the Tlink name. Make a note of the associated Tlink name, to be used later for configuring ThinConnect.

In this case, the associated Tlink name is "AVAYA#**S8800**#CSTA#AES\_125\_72". Note the use of the switch connection "S8800" from **Section 6.3** as part of the Tlink name.

| AVAYA                                                                                                    | Application Enablement Services<br>Management Console | Welcome: User<br>Last login: Tue Jan 27 06:48:26 2015 from 10.32.39.20<br>Number of prior failed login attempts: 0<br>HostName/IP: aes.125_72/10.64.125.72<br>Server Offer Type: VIRTUAL_APPILANCE_ON_SP<br>SW Version: 6.3.3.1.10-0<br>Server Date and Time: Tue Jan 27 06:49:44 MST 2015<br>HA Status: Not Configured |
|----------------------------------------------------------------------------------------------------|-------------------------------------------------------|----------------------------------------------------------------------------------------------------|
| Security   Security Datab                                                                                   | ase   Tlinks                                          | Home   Help   Logout                                                                                                    |
| <ul> <li>AE Services</li> <li>Communication Manage</li> <li>Interface</li> <li>High Availability</li> </ul> | r Tlinks                                              |                                                                                                    |
| ▶ Licensing                                                                                                 | O AVAYA#S8300D#CSTA#AES_125_72                        |                                                                                                    |
| Maintenance                                                                                                 | AVAYA#S8800#CSTA#AES_125_72                           |                                                                                                    |
| Networking                                                                                                  |                                                       |                                                                                                    |
| * Security                                                                                                  |                                                       |                                                                                                    |
| Account Managemer                                                                                           | ht                                                    |                                                                                                    |
| > Audit                                                                                                    |                                                       |                                                                                                    |
| <ul> <li>Certificate Manager</li> </ul>                                                                     | nent                                                  |                                                                                                    |
| Enterprise Directory                                                                                        |                                                       |                                                                                                    |
| ▶ Host AA                                                                                                   |                                                       |                                                                                                    |
| ► PAM                                                                                                    |                                                       |                                                                                                    |
| * Security Database                                                                                         |                                                       |                                                                                                    |
| <ul> <li>Control</li> <li>CTI Users</li> <li>Devices</li> <li>Device Groups</li> <li>Tlinks</li> </ul>      |                                                       |                                                                                                    |

### 6.7. Administer InteractCRM User

Select User Management  $\rightarrow$  User Admin  $\rightarrow$  Add User from the left pane, to display the Add User screen in the right pane.

Enter desired values for User Id, Common Name, Surname, User Password, and Confirm Password. For CT User, select "Yes" from the drop-down list. Retain the default value in the remaining fields.

| Application Enablement Services<br>Management Console                                                                                                    |                                                                                                    |               | Welcome: User<br>Last login: Tue Jan 27 06:48:26 2015 from 10.32.39.20<br>Number of prior failed login attempts: 0<br>HostName/IP: aes_125_72/10.64.125.72<br>Server Offer Type: VIRTUAL_APPLIANCE_ON_SP<br>SW Version: 6.3.3.1.10-0<br>Server Date and Time: Tue Jan 27 06:49:44 MST 2015<br>HA Status: Not Configured |
|----------------------------------------------------------------------------------------------------|----------------------------------------------------------------------------------------------------|---------------|----------------------------------------------------------------------------------------------------|
| User Management   User                                                                                                    | Admin   Add User                                                                                                    |               | Home   Help   Logout                                                                                                    |
| <ul> <li>AE Services</li> <li>Communication Mana</li> <li>Interface</li> <li>High Availability</li> </ul>                                                                                                    | ager Add User<br>Fields marked with * can<br>* User Id                                                                                                    | not be empty. |                                                                                                    |
| <ul> <li>Licensing</li> <li>Maintenance</li> <li>Networking</li> </ul>                                                                                                    | * Common Name<br>* Surname<br>* User Password                                                                                                    | interactorm   |                                                                                                    |
| <ul><li>▶ Security</li><li>▶ Status</li></ul>                                                                                                    | * Confirm Password<br>Admin Note                                                                                                    | [             |                                                                                                    |
| <ul> <li>User Management</li> <li>Service Admin</li> <li>User Admin</li> <li>Add User</li> <li>Change User Passi</li> <li>List All Users</li> <li>Modify Default Use</li> <li>Search Users</li> <li>Utilities</li> <li>Help</li> </ul> | Avaya Role<br>Business Category<br>Car License<br>CM Home<br>CSS Home<br>CT User<br>PTS<br>Department Number<br>Display Name<br>Employee Number<br>Employee Type | None    None  |                                                                                                    |
|                                                                                                    | Enterprise Handle<br>Given Name                                                                                                    |               |                                                                                                    |

## 7. Configure InteractCRM ThinConnect

This section provides the procedures for configuring ThinConnect. The procedures include the following areas:

- Launch web interface
- Administer server
- Administer agents
- Administer queues
- Administer aux codes

The configuration of ThinConnect is performed by InteractCRM implementation specialists. The procedural steps are presented in these Application Notes for informational purposes.

### 7.1. Launch Web Interface

Launch the web interface by using the URL "http://ip-address:15050/ContactCenterManager" in an Internet Explorer browser window, where "ip-address" is the IP address of the ThinConnect server.

The **ThinConnect Contact Center Manager** screen below is displayed. Log in using the appropriate credentials.

| ThinCon      | nect Contact Center Manager |  |
|--------------|-----------------------------|--|
|              | Login Id                    |  |
|              |                             |  |
|              |                             |  |
| Thin Connect |                             |  |

### 7.2. Administer Server

The WELCOME screen below is displayed

| ThinConnect Multimedia Administration |         | Hi, ( |
|---------------------------------------|---------|-------|
| Server Manager                        |         |       |
| Tenant Group                          |         |       |
| Administration                        |         |       |
| Manage Servers                        |         |       |
|                                       | WELCOME |       |
|                                       |         |       |
|                                       |         |       |
|                                       |         |       |

Select Server Manager  $\rightarrow$  Server from the left pane, to display the Server Details screen. Click on the Interaction Manager entry.

| er ver manager     |        |        |                                   |                      |           |               |            |               |
|--------------------|--------|--------|-----------------------------------|----------------------|-----------|---------------|------------|---------------|
| Server             | Se     | rver D | etails                            |                      | Add S     | erver    Upda | ate    Exp | ort    Delete |
| Server Interaction | Sr.No. | Select | Server Type                       | Host                 | Connector | Shutdown      | AJP        | Additional    |
| Tenant Group       | 1.     |        | ADS Server                        | WIN-                 | 8888      | 35985         | 8889       | settings      |
| Administration     | 2.     |        | Agent Desktop                     | WIN-<br>HAKI 70A235V | 18080     | 18005         | 18009      |               |
| Manage Servers     | 3.     |        | CDS Server                        | WIN-<br>HAKL70A235V  | 9999      | 45985         | 9996       | o             |
|                    | 4.     |        | Interaction Manager               | WIN-<br>HAKL7OA235V  | 8080      | 8005          | 8089       |               |
|                    | 5.     |        | Multimedia Interaction<br>Manager | WIN-<br>HAKL7OA235V  | 5050      | 5005          | 5009       |               |
|                    | 6.     |        | System Manager                    | WIN-<br>HAKL7OA235V  | 7070      | 7005          | 7009       |               |
|                    | 7.     |        | VoiceQueueMonitor                 | WIN-<br>HAKL7OA235V  | 45325     | 45326         | 45327      |               |

The **Edit Server** screen is displayed. Enter the following values for the specified fields, and retain the default values for the remaining fields.

- AES Host Name: IP address of Application Enablement Services.
- AES User Name: The InteractCRM user credentials from Section 6.7.
- **AES Password:** The InteractCRM user credentials from **Section 6.7**.
- **TS Link String:** The Tlink name from **Section 6.6**.

| ThinConnect Multimedia | Administration                             |                                 | Hi, |
|------------------------|--------------------------------------------|---------------------------------|-----|
| Server Manager         | Edit Sonvor                                |                                 |     |
| Server                 | Euroerver                                  |                                 |     |
| Server Interaction     |                                            |                                 |     |
| Tenant Group           | SDK Path *                                 | MIS                             |     |
| A                      | AES Host Name *                            | 10.64.125.72                    |     |
| Administration         | AES Port *                                 | 450                             |     |
| Manage Servers         | AES User Name *                            | interactorm                     |     |
|                        | AES Password *                             | InteractCRM123;                 |     |
|                        | TS Link String *                           | AVAYA#S8800#CSTA#AES_12         |     |
|                        | Debug Level *                              | 4                               |     |
|                        | Trace File Location *                      | C://Users//Administrator//Docur |     |
|                        | Heart Beat Interval in Telephony for AES * | 40                              |     |
|                        | Max QM communicator thread count *         | 10                              |     |
|                        | Max QM communicator worker count *         | 5                               |     |
|                        | QM communicator sleep time *               | 30                              |     |
|                        | Is CDS Server Enabled *                    | 1                               |     |
|                        | Enable Outbound Dialer *                   | 0                               |     |
|                        | Outbound Dialer URL *                      | http://localhost                |     |
|                        | Is Voice Only Deployment *                 | 1                               |     |
|                        | Enable Password Encryption *               | 0                               |     |
|                        | Agent Job Status Check Interval(Min) *     | 5                               |     |
|                        |                                            | Quant Consul                    |     |
|                        |                                            | Save Cancel                     |     |

### 7.3. Administer Agents

Follow [3] to create a tenant group and an admin user for the tenant group. Use the procedures in **Section 7.1** to launch the web interface, and log in using the admin user account, in this case mary@interactcrm.com.

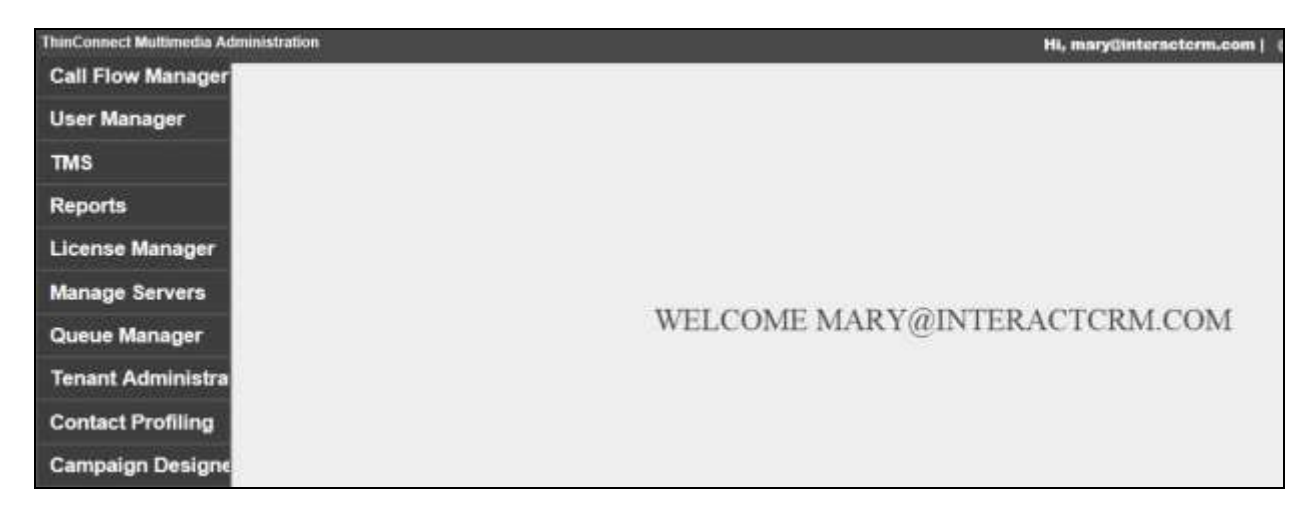

Select User Manager  $\rightarrow$  Agents from the left pane, to display the Agents screen. Click on CREATE.

| ThinConnect Multimedia Admi | nistration |                      |            |                    |               | Hi, mary@in | ternotorm.co                  |
|-----------------------------|------------|----------------------|------------|--------------------|---------------|-------------|-------------------------------|
| Call Flow Manager           |            |                      |            |                    |               |             |                               |
| User Manager                | Agent      | 3                    |            |                    |               | CREATE      | IMPORT                        |
| Apenta                      |            |                      | Agent dek  | eted successfully. |               |             | Contraction of the local data |
| VIIII ARTING                | Sr.No.     | Agent ID             | First Name | Last Name          | Forced Logout | Advance     | Delete                        |
| Aux Codes                   |            | mary@interactcrm.com | Mary       | InteractCRM        | Forced Logout | 0           |                               |
| Action Rights               |            |                      |            |                    |               |             |                               |
| Roles                       |            |                      |            |                    |               |             |                               |
| User Role Mapping           |            |                      |            |                    |               |             |                               |

The Add Agent screen is displayed. Enter desired values for Login ID, First Name, Last Name, Preferred Name, Password, and Confirm Password.

For Role, select AGENT. For Channels, check Voice.

For **PBX ID**, **PBX Password**, and **Confirm PBX Password**, enter the first agent ID and agent password from **Section 3**. For **Hunt Group**, enter the first skill group extension that the agent belongs to from **Section 3**.

| ThinConnect Multimedia Administration |                                  | Hi, mary@interactorm.com |
|---------------------------------------|----------------------------------|--------------------------|
| Call Flow Manager                     |                                  |                          |
| User Manager Add Agent                |                                  |                          |
| Agenti                                |                                  |                          |
| Aux Codes                             | Login ID * sgent1@interactcrm.co |                          |
| Action Rights                         | First Name * AgentOne            |                          |
| Poles                                 | Last Name * InteractCRM          |                          |
|                                       | Preferred Name * AgentOna        |                          |
| User Role Mapping                     | Password *                       |                          |
| TMS                                   | Confirm Password *               |                          |
| Reports                               | Supervisor :                     |                          |
| License Manager                       | Chausels :                       |                          |
| Manage Servers                        | Email : 000                      |                          |
| Outrie Manager                        | Voice :                          |                          |
| Queue manager                         | Mode Oacd eas                    |                          |
| Tenant Administra                     | PBX ID * 65881                   |                          |
| Contact Profiling                     | PBX Password •••••               |                          |
| Campaign Designe                      | Confirm PBX Password •••••       |                          |
|                                       | Station ID                       |                          |
|                                       | Hunt Group * 65081               |                          |
|                                       | Campaign Mode* INBOUND V         |                          |
|                                       | Chat :                           |                          |
|                                       | Twitter:                         |                          |
|                                       | Eax :                            |                          |
|                                       | SIPIVoice : 0                    |                          |
|                                       |                                  |                          |
|                                       | Task Ceiling                     |                          |
|                                       | SME : D                          |                          |
|                                       | Li Distriturg . Upes Biending    |                          |
|                                       | Save Cancel                      |                          |
|                                       |                                  |                          |

Repeat this section to add an agent for each agent shown in **Section 3**. In the compliance testing, two agents were created, as shown below.

| Call Flow Manager | _      |                        |            |                 |               |         |        |
|-------------------|--------|------------------------|------------|-----------------|---------------|---------|--------|
| User Manager      | Agent  | 5                      |            |                 |               | CREATE  | IMPORT |
| Annues            |        |                        | Agent adde | d successfully. |               |         |        |
| 17 State          | Sr.No. | Agent ID               | First Name | Last Name       | Forced Logout | Advance | Deleta |
| Aux Codes         | 1      | agent1@interactcrm.com | AgentOne   | InteractCRM     | Forced Logout | 0       | Delete |
| Action Rights     | 2      | agent2@interactcrm.com | AgentTwo   | InteractCRM     | Forced Logout | 0       | Delete |
| Roles             | э      | maryginteractcrm.com   | Mary       | InteractCRM     | Forced Logout | 0       |        |
| Jser Role Mapping |        |                        |            |                 |               |         |        |
| TMS               |        |                        |            |                 |               |         |        |

#### 7.4. Administer Queues

Select Queue Manager  $\rightarrow$  Manage Queues from the left pane, to display the Queues screen. Click on CREATE.

| ThinConnect Multimedia Admin | nistration |      |    |       |        |             | Hi, ma    | ry@interactorm.com |
|------------------------------|------------|------|----|-------|--------|-------------|-----------|--------------------|
| Call Flow Manager            |            |      |    |       |        |             |           |                    |
| User Manager                 | Queu       | es   |    |       |        |             |           | CREATE             |
| тмз                          | Sr.No.     | Name | 1D | Media | Tenant | Addressable | Threshold | Delete             |
| Reports                      | _          |      |    |       |        |             |           |                    |
| License Manager              |            |      |    |       |        |             |           |                    |
| Manage Servers               |            |      |    |       |        |             |           |                    |
| Queue Manager                |            |      |    |       |        |             |           |                    |
| Manage Guerre                |            |      |    |       |        |             |           |                    |

The **Add Queue** screen is displayed. Enter the following values for the specified fields, and retain the default values for the remaining fields.

The first VDN extension from Section 3.

- Media Type: "Voice"
- Tenant: "Voice Tenant"
- ID:
- Name:
- The corresponding VDN name from Section 5.4.
- Monitor Context Data: Check this field.
- **Display In Directory:** Check this field.
- Queue Group: "DefaultVoiceQueueGroup"

| ThinConnect Multimedia Adminis | strabon                |                          | Hi, mary@interactorm.com |
|--------------------------------|------------------------|--------------------------|--------------------------|
| Call Flow Manager              |                        |                          |                          |
| User Manager                   | Add Queue              |                          | 9                        |
| TMS                            |                        |                          |                          |
| Reports                        | Media Type *           | Voice V                  |                          |
|                                | Tenant *               | VoiceTenant V            |                          |
| License Manager                | 1D *                   | 60001                    |                          |
| Manage Servers                 | Name *                 | InteractCRM Sales        |                          |
| Queue Manager                  | Monitor Context Data + | 2                        |                          |
| Manage Gueues                  | Display In Directory ± | 2                        |                          |
| Annat Outsus Manale            | Queue Group *          | DefaultVoiceQueueGroup 🗸 |                          |
| Willeur wiene wabben           | WrapUp Category 1: ±   | Select V                 |                          |
| Manage Queue Grou              | WrapUp Category 2: 1   | -Select- V               |                          |
| Tenant Administrat             | WrapUp Category 3: t   | Select V                 |                          |
| Contract Des filles            | WrapUp Category 4: 1   | -Select- V               |                          |
| Contact Profiling              | WrapUp Category 5: 1   | -Stiloct - V             |                          |
| Campaign Designe               | Priority Group *       | No Priority Profiling 🗸  |                          |
|                                | Enable Blending a      |                          |                          |
|                                | Add                    | Cancel                   |                          |

Repeat this section to add a queue for each VDN shown in **Section 3**. In the compliance testing, two queues were created, as shown below.

| ThinConnect Multimedia Admi | inistration |                     |       |       |             |             | Hi, mary@ | internctorn |
|-----------------------------|-------------|---------------------|-------|-------|-------------|-------------|-----------|-------------|
| Call Flow Manager           |             |                     |       |       |             |             |           |             |
| User Manager                | Queue       | 85                  |       |       |             |             |           | CREATE      |
| 7340                        | Queue ac    | dded successfully   |       |       |             |             |           |             |
| IMS                         | Sr.No.      | Namo                | ID    | Media | Tenant      | Addressable | Threshold | Delete      |
| Reports                     | 1           | InteractCRM Sales   | 60001 | Voice | VoiceTenant | YES         |           | Delete      |
| License Manager             | 2           | InteractCRM Support | 60002 | Voice | VoiceTenant | YES         |           | Delete      |
| Manage Servers              | -           |                     |       |       |             |             |           |             |
| Queue Manager               |             |                     |       |       |             |             |           |             |
| Manage Quebes               |             |                     |       |       |             |             |           |             |

#### 7.5. Administer Aux Codes

Select User Manager  $\rightarrow$  Aux Codes from the left pane, to display the Manage Aux Codes screen. Click on Create.

| ThinConnect Multimedia Adm | ministration     | Hi, mary@interactorm.com ( |
|----------------------------|------------------|----------------------------|
| Call Flow Manager          |                  |                            |
| User Manager               | Manage Aux Codes | Create                     |
| Agents                     |                  |                            |
| Aux Codes                  | Alla Group : De  | RestAutoop                 |
| Action Rights              | ·                |                            |
| Roles                      |                  |                            |

The **Add AuxCode** screen is displayed. Enter the following values for the specified fields, and retain the default values for the remaining fields.

- Aux Code Name: The first aux work reason code name from Section 5.5.
- **Tenant:** The first aux work reason code number from **Section 5.5**.

| ThinConnect Multimedia Adr | ninistration                        | Hi, mary@interactcrm.com |
|----------------------------|-------------------------------------|--------------------------|
| Call Flow Manager          | Add AuxCode                         |                          |
| User Manager               |                                     |                          |
| Agents                     | Aux Code Name : Tea Break           |                          |
| Aux Codes                  | Aux Code : 1                        |                          |
| Action Rights              | Is System Aux? :  Is Pavable Aux? : |                          |
| Roles                      |                                     |                          |
| User Role Mapping          | Save Cancel                         |                          |
| TMS                        |                                     |                          |

Repeat this section to add an aux code for each aux work reason code shown in **Section 5.5**. In the compliance testing, six aux codes were created, as shown below. Note that the **Aux Unique Code** values were automatically generated by ThinConnect.

| ThinConnect Multimedia Admi | nistration |               |          |                              |                | Hi, mary@int    | eracterm.com |
|-----------------------------|------------|---------------|----------|------------------------------|----------------|-----------------|--------------|
| Call Flow Manager           | (          |               |          |                              |                |                 |              |
| User Manager                | Mana       | age Aux Codes |          |                              |                |                 | Create       |
| Agents                      |            |               |          | Aux Group : Default          | AurGroon       |                 | 3            |
| Aux Goldes                  |            |               |          | Read Realistic & Delectronic |                |                 |              |
| Action Rights               | Sr.No.     | Aux Code Name | Aux Code | is System Aux                | is Payable Aux | Aux Unique Code | Delete       |
| Roles                       | 3          | Tea Broak     | 1        | False                        | Falso          | 20              | Delete       |
| User Role Mapping           | 2          | Lunch Break   | 2        | False                        | False          | 21              | Delete       |
| STORY STORY                 | 3          | Restroom      | з        | False                        | Faise          | 22              | Delete       |
| TMS                         | 4          | Outbound      | 4        | False                        | Faise          | 23              | Delete       |
| Reports                     | 5          | Aux on Login  | 5        | True                         | Faise          | 24              | Delete       |
| License Manager             | 6          | Default       | 0        | False                        | Faise          | 26              | Delete       |

Solution & Interoperability Test Lab Application Notes ©2015 Avaya Inc. All Rights Reserved.

## 8. Verification Steps

This section provides the tests that can be performed to verify proper configuration of Communication Manager, Application Enablement Services, and ThinConnect.

### 8.1. Verify Avaya Aura® Communication Manager

On Communication Manager, verify the status of the administered CTI link by using the "status aesvcs cti-link" command. Verify that the **Service State** is "established" for the CTI link number administered in **Section 5.2**, as shown below.

| statu       | s aesvcs | cti-li      | nk                    |                  |              |              |
|-------------|----------|-------------|-----------------------|------------------|--------------|--------------|
|             |          |             | AE SERVICES           | CTI LINK STAT    | US           |              |
| CTI<br>Link | Version  | Mnt<br>Busy | AE Services<br>Server | Service<br>State | Msgs<br>Sent | Msgs<br>Rcvd |
| 2           | 6        | no          | aes_125_72            | established      | 92           | 80           |

### 8.2. Verify Avaya Aura® Application Enablement Services

On Application Enablement Services, verify status of the TSAPI link by selecting Status  $\rightarrow$  Status and Control  $\rightarrow$  TSAPI Service Summary from the left pane. The TSAPI Link Details screen is displayed. Verify the Status is "Talking" for the TSAPI link administered in Section 6.3, and that the Associations column reflects the number of agents from Section 3 that are currently logged into ThinConnect and therefore monitored, in this case "2".

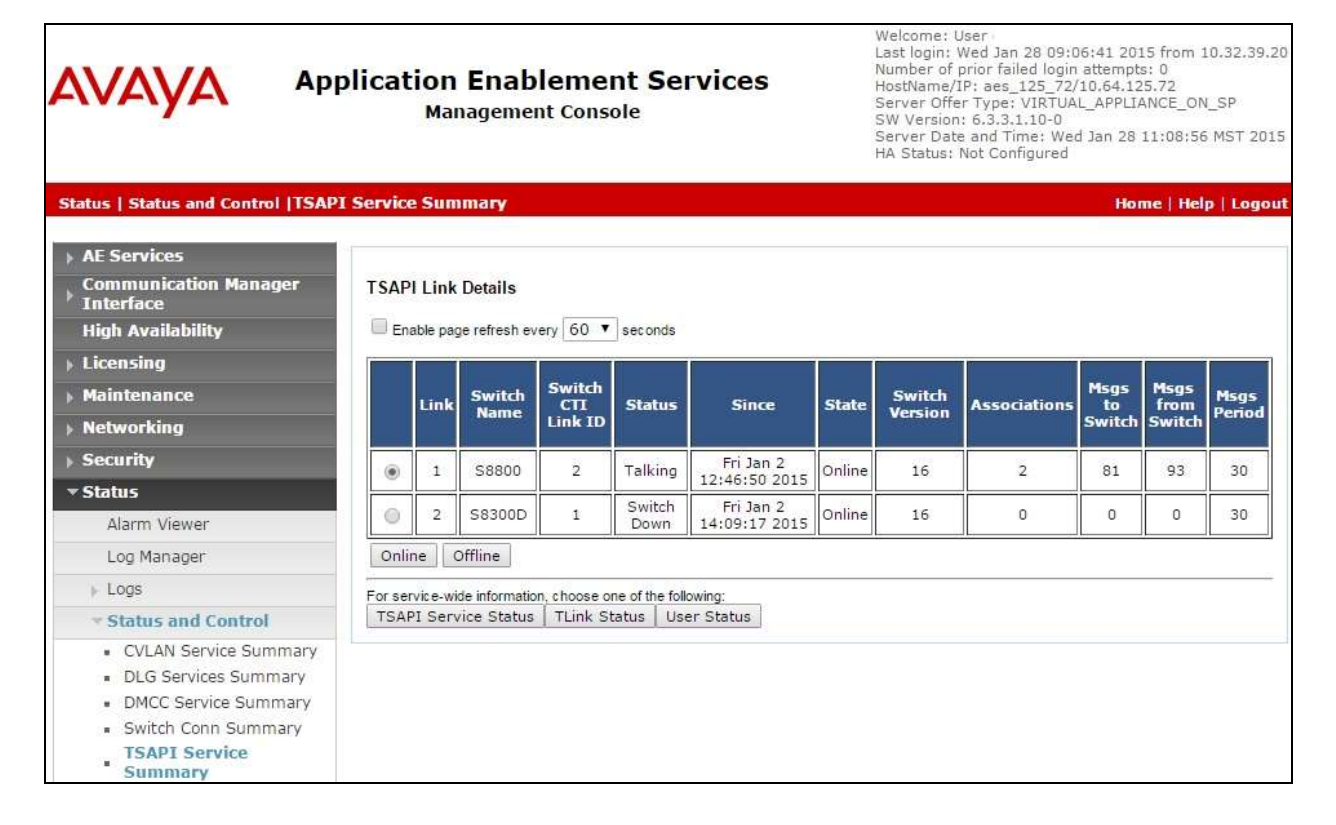

Solution & Interoperability Test Lab Application Notes ©2015 Avaya Inc. All Rights Reserved.

### 8.3. Verify InteractCRM ThinConnect

From the agent PC, launch the Internet Explorer browser window and enter the URL"http://ip-address:18080/AgentDesktop/html/AgentDesktop.jsp", where "ip-address" is the IP address of the ThinConnect server.

The **ThinConnect Unified Agent Desktop** screen is displayed. For **Login Id** and **Password**, enter the relevant user credentials from **Section 7.3**. For **Station Id**, enter the applicable agent station extension from **Section 3**.

| ThinConne                      | ect Unified Agent Desktop          |
|--------------------------------|------------------------------------|
|                                | Login Id<br>Password<br>Station Id |
| Thin Connect<br>by InteractCRM |                                    |

The screen below is displayed next. In the left pane, click on the **AgentO>Aux on Login** dropdown list and select **Become Available**.

| AgentO>Aux on Login    |                                            |   |
|------------------------|--------------------------------------------|---|
| Actions                | >                                          | 1 |
| NO CONTACTS<br>WAITING | Extension No. :<br>65001<br>PBX ID : 65881 | T |

The left pane is updated, showing the agent in the **Available** mode.

| AgentO > Available    | * | A 1                                       |
|-----------------------|---|-------------------------------------------|
| NO CONTACT<br>WAITING | S | Extension No.:<br>65001<br>PBX ID : 65881 |
|                       |   |                                           |

Make an incoming ACD call. Verify that the screen of the available agent is updated to reflect **New Incoming Call**, along with proper call information, as shown below. Click **Answer**.

| <b>(</b> ) | New Incoming Call |            | Answer |
|------------|-------------------|------------|--------|
| Nu         | mber Called:      | 3035360001 |        |
| Ca         | II From:          | 9088485601 |        |
| Hu         | nt Group:         | 65081      |        |

Verify that the agent is connected to the PSTN caller with two-way talk paths, and that the screen is updated to reflect call **In Progress** in the left pane, as shown below.

| Actions >                               | New Call from     | m 908848560     | )1                |         |
|-----------------------------------------|-------------------|-----------------|-------------------|---------|
| 9088485601<br>In Progress<br>3035360001 | Work Details      | Contact History | Process Guide     | Wrap-Up |
|                                         | CDS ID:           | cbb6a0000004020 | 50a4065cf270f0000 |         |
|                                         | Contact Identity: | 9088485601      |                   |         |
|                                         | Primary DNIS:     | 3035360001      |                   |         |
|                                         | ANI:              | 9088485601      |                   |         |
|                                         | DNIS:             | 3035360001      |                   |         |

## 9. Conclusion

These Application Notes describe the configuration steps required for InteractCRM ThinConnect 7.1 to successfully interoperate with Avaya Aura® Communication Manager 6.3 and Avaya Aura® Application Enablement Services 6.3. All feature and serviceability test cases were completed with observations noted in **Section 2.2**.

## 10. Additional References

This section references the product documentation relevant to these Application Notes.

- **1.** *Administering Avaya Aura*® *Communication Manager*, Document 03-300509, Issue 10, Release 6.3, June 2014, available at <u>http://support.avaya.com</u>.
- **2.** Avaya Aura® Application Enablement Services Administration and Maintenance Guide, Release 6.3, 02-300357, June 2014, available at <a href="http://support.avaya.com">http://support.avaya.com</a>.
- **3.** *InteractCRM ThinConnect Installation Manual*, January 12, 2015, available upon request to InteractCRM Support.

#### ©2015 Avaya Inc. All Rights Reserved.

Avaya and the Avaya Logo are trademarks of Avaya Inc. All trademarks identified by  $\mathbb{R}$  and  $^{TM}$  are registered trademarks or trademarks, respectively, of Avaya Inc. All other trademarks are the property of their respective owners. The information provided in these Application Notes is subject to change without notice. The configurations, technical data, and recommendations provided in these Application Notes are believed to be accurate and dependable, but are presented without express or implied warranty. Users are responsible for their application of any products specified in these Application Notes.

Please e-mail any questions or comments pertaining to these Application Notes along with the full title name and filename, located in the lower right corner, directly to the Avaya DevConnect Program at <u>devconnect@avaya.com</u>.